- 1. Navigate to <u>https://pivot.proquest.com/</u>
- 2. Click on "Create account" do NOT use the login from my institution option.

| Ext Pivet of C                                                                                                    |                                                                     |
|----------------------------------------------------------------------------------------------------|---------------------------------------------------------------------|
|                                                                                                    | Sign in to use Pivot PP                                             |
| Accelerate your remember on runding                                                                                                    |                                                                     |
| Search Pivot <sup>®</sup> and Research Professional - the most<br>comprehension and two releasource for global funding information<br>Save searches and a series support whether the series of the<br>Discover collaborators     Get tailored funding recommendations and alerts                                                                                                    | Enter your email address  Enter your password Forgot your password? |
| Gain insights from prevalence with a resolution in the state of the state of t |                                                                     |
| Learn more                                                                                                    | Create as                                                           |

## Choose the option to use your email address.

|                                                                                    | annisneivjuj;                                     | - KE                                                                             |                                                                             |
|------------------------------------------------------------------------------------|---------------------------------------------------|----------------------------------------------------------------------------------|-----------------------------------------------------------------------------|
|                                                                                    |                                                   |                                                                                  | Ассоция.                                                                    |
| son an anna Araban ann an Araban ann an Araban ann ann ann ann ann ann ann ann ann | h-stor active system and his remain a remained or | Vou aurot le affiliate d'utile à lantin d'an thereauteraign<br>yurment rure yure | e to Qirat 20 io extensionant and in an an an an an an an an an an an an an |
|                                                                                    |                                                   |                                                                                  |                                                                             |
|                                                                                    |                                                   |                                                                                  |                                                                             |

Creating a Pivot Account at WSU – April